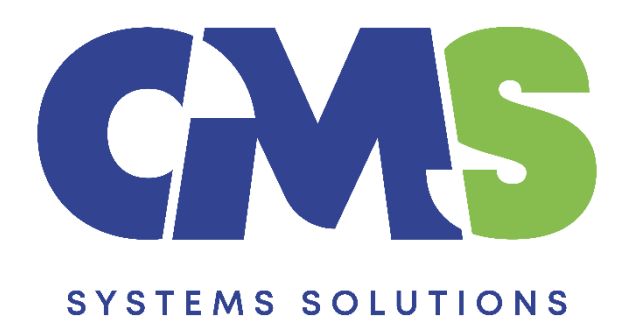

## Procedure of Copy Components from financial statements template to a new audit international engagement

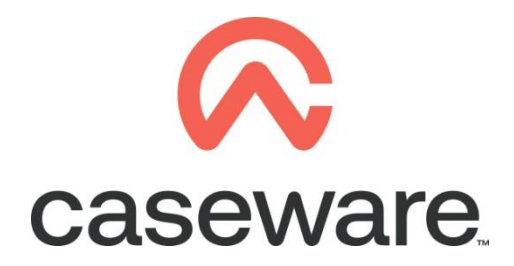

VERSION 2.00

## PROCEDURE SUMMARY

| 1. | Create the new Audit engagement                      | 3 |
|----|------------------------------------------------------|---|
| 2. | Create file and copy documents from another template | 3 |

## 1. Create the new Audit engagement

a. Enter CaseWare Working Papers. From File select New.

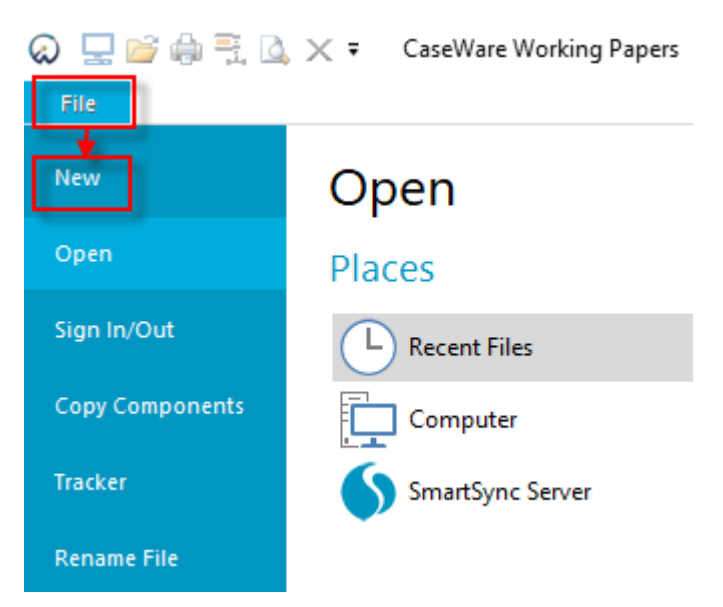

## 2. Create file and copy documents from another template

**a.** In Create a New File window, put the new file name for the audit international file. Browse in folder to specify the location you will create the new file. Select to create file and copy documents from another template based on Audit International.

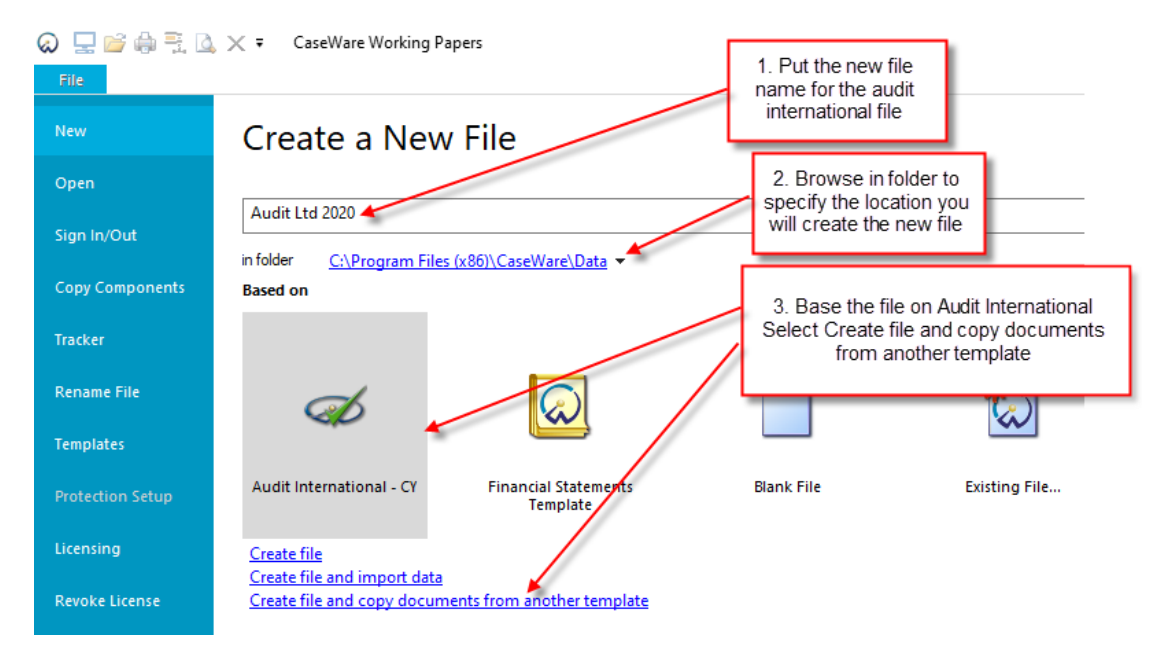

Note: Both Audit International Template and Financial statements Template must be installed

**b.** On creation of the file appears the Engagement Profile Selector. Select the profile to start your Engagement. Click OK.

| Engagement Profile                                                                                                    | ×                         |
|----------------------------------------------------------------------------------------------------|---------------------------|
| Engagement Profile Selector                                                                                                    | $\checkmark$              |
| This wizard assists you in selecting the preliminary engagement profile required to start your engagement:                          |                           |
| ✓ OneForm +                                                                                                    |                           |
| "OneForm+" uses the "OneForm" profile and adds CaseWare's automated risk tracking and report<br>more details                        | Select <b>Profile</b>     |
| Core                                                                                                    |                           |
| "Core" profile includes all available features and the Core documents included in the International SME guide.                      | Click OK.                 |
| more details                                                                                                    |                           |
| Tailor per engagement                                                                                                    |                           |
| "Tailor per engagement" profile includes all available audit features and all documents included in<br>based on the IFAC SME guide. | the International toolkit |
| more details                                                                                                    |                           |
|                                                                                                    |                           |
| ок                                                                                                    | No Profile Help           |

**c.** When the file is created, a window will appear to select a source template from which to copy documents. Select Financial Statements Template. Click Next.

| New File with Documents from Another Template                               | ×    |
|-----------------------------------------------------------------------------|------|
| Select a template<br>Select a source template from which to copy documents. |      |
|                                                                             |      |
| Financial<br>Statements<br>Template                                         |      |
|                                                                             |      |
|                                                                             |      |
|                                                                             |      |
| < Back Next > Cancel                                                        | Help |

**d.** Tick the "Documents" box. Click "Deselect All" and then select document 01.10 Financial statements, 01.14 Information store and any other document you wish to include in your file. Make sure the box "Copy documents only (no folders)" is unticked.

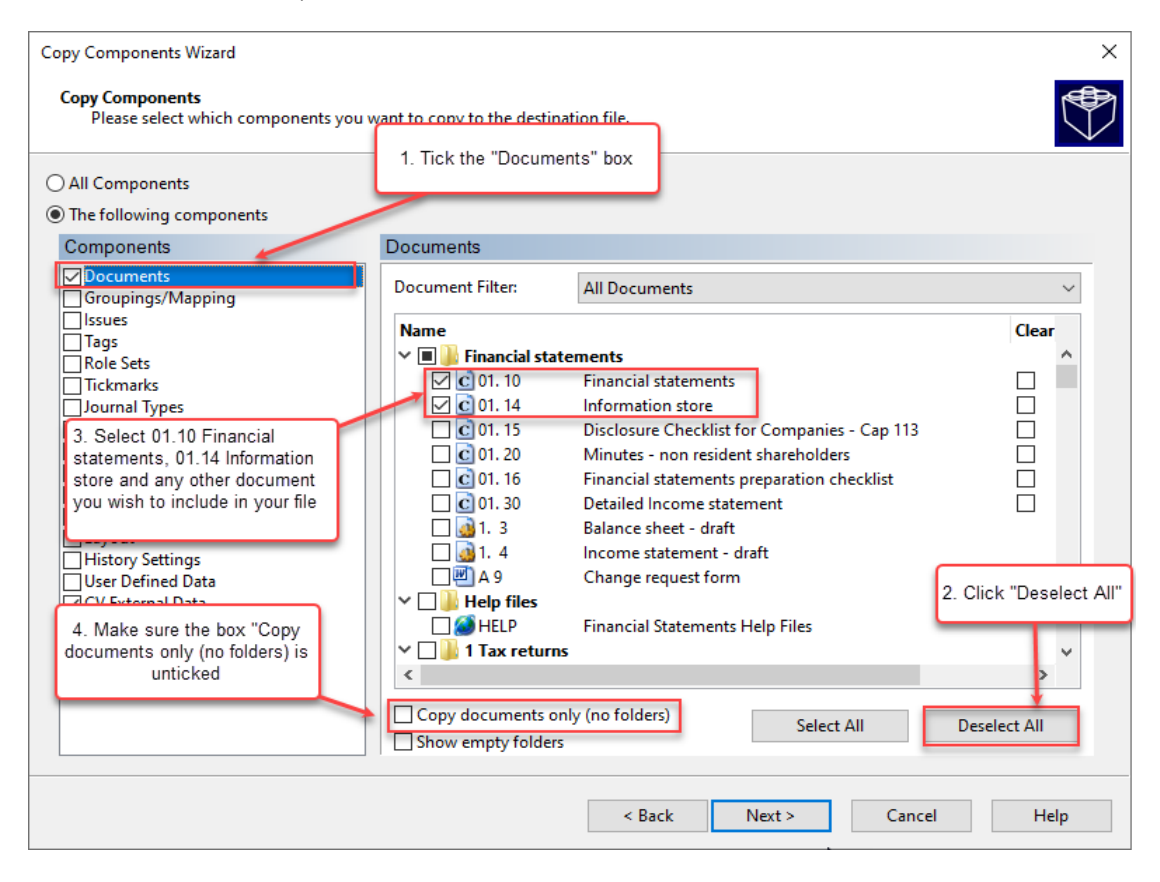

**e.** Click Finish to copy documents.

| New File with Documents from A | Another Template                                                                       | × |
|--------------------------------|----------------------------------------------------------------------------------------|---|
|                                | Ready to copy documents                                                                |   |
|                                | From: C:\Program Files (x86)\CaseWare\Template\Financial Statements Template\Format.ac |   |
|                                | To: C:\Program Files (x86)\CaseWare\Data\Audit Ltd 2020\Audit Ltd 2020.ac              |   |
|                                | To proceed, click Finish.                                                              |   |
|                                |                                                                                        |   |
|                                |                                                                                        |   |
|                                |                                                                                        |   |
|                                |                                                                                        |   |
|                                |                                                                                        |   |
|                                |                                                                                        |   |
|                                |                                                                                        |   |
|                                |                                                                                        |   |
|                                |                                                                                        |   |
|                                |                                                                                        |   |
|                                |                                                                                        |   |
|                                |                                                                                        |   |
|                                |                                                                                        |   |
|                                |                                                                                        |   |
|                                |                                                                                        |   |
|                                | c Pask Finish Cancel Ha                                                                |   |
|                                | < back Finish Cancel He                                                                | p |

f. On completion a message appears "Documents have been added to top of the Document Manager". Click OK.

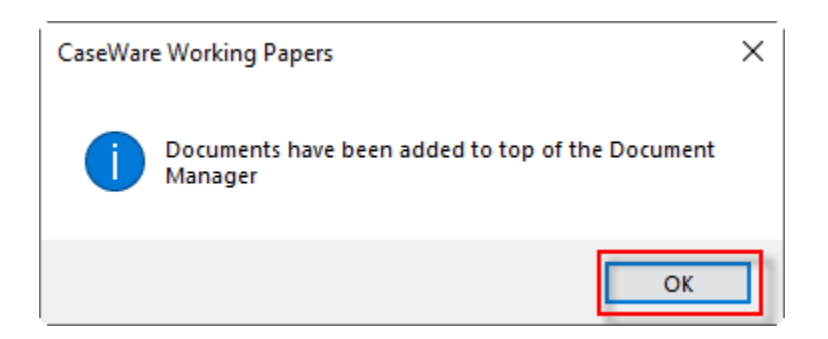

| 🐼 🖵 🖆 🖨 📆 💁 🗙 🛪 🔹 Audit Ltd 2020 - CaseWare Working Papers - [Document Manager]                                                                                                    |  |  |  |  |  |
|----------------------------------------------------------------------------------------------------|--|--|--|--|--|
| File Home View Engagement Document Account SmartSync Tools                                                                                                    |  |  |  |  |  |
| Image: Second Construction   Image: Second Construction   Image: Second Construction <td< td=""></td<> |  |  |  |  |  |
| Documents Issues Trial Balance Adj. Entries Other Entries 👰 🧕 💿 🧭 🚟 Constellation 🥩 Industry 🖺 Page Setup 🌌 Work Program                                                                                                    |  |  |  |  |  |
| 🍸 Filter: None 🔻                                                                                                    |  |  |  |  |  |
| 8 Name                                                                                                    |  |  |  |  |  |
| ✓ ↓ Financial statements                                                                                                    |  |  |  |  |  |
| C 01.10 Financial statements                                                                                                    |  |  |  |  |  |
| C 01. 14 Information store                                                                                                    |  |  |  |  |  |
| 0 Working paper index                                                                                                    |  |  |  |  |  |
| > Engagement File Setup                                                                                                    |  |  |  |  |  |
|                                                                                                    |  |  |  |  |  |
| > Planning                                                                                                    |  |  |  |  |  |
| ✓ Jisk Assessment                                                                                                    |  |  |  |  |  |
| > 📔 Identify Financial Statement Assertions and Underlying Business Process                                                                                                    |  |  |  |  |  |
| > 📙 Risk Assessment Procedures                                                                                                    |  |  |  |  |  |
| > 🔰 Identified Risks                                                                                                    |  |  |  |  |  |
| > ] Risk Assessment Summary                                                                                                    |  |  |  |  |  |
| Y 🕌 Risk Response                                                                                                    |  |  |  |  |  |
| > General Audit Procedures                                                                                                    |  |  |  |  |  |
| > Ju Audit Plans And Procedures - Assets                                                                                                    |  |  |  |  |  |
| > Mudit Plans And Procedures - Liabilities And Equity                                                                                                    |  |  |  |  |  |
| > Audit rians And Procedures - Income Statement                                                                                                    |  |  |  |  |  |
| Complexion bocuments Sector Deciments                                                                                                    |  |  |  |  |  |
| astrait Augustal Douments                                                                                                    |  |  |  |  |  |